## 奨学金返還支援事業・定住促進奨学金返還支援事業の申請方法

- 1 石巻市LINE公式アカウントのリッチメニューのトップ画面を開き、「オン ライン申請」をタップしてください。
- 2 注意事項をお読みいただき、「オンライン申請に進む」をタップします。

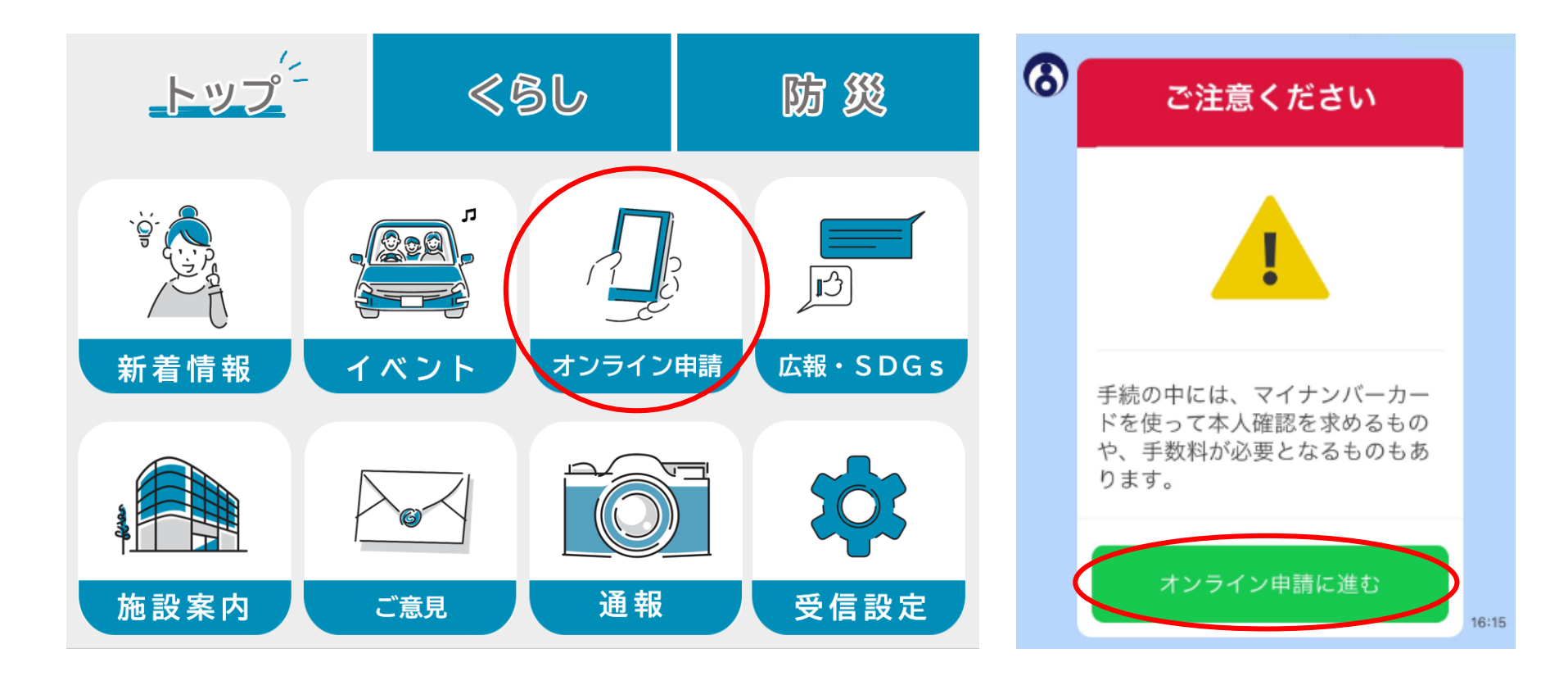

### 申請手続きの選択

3 オンライン申請メニューの中から「その他の申請」をタップしてください。

4 次に「奨学金返還支援事業の申請」をタップします。

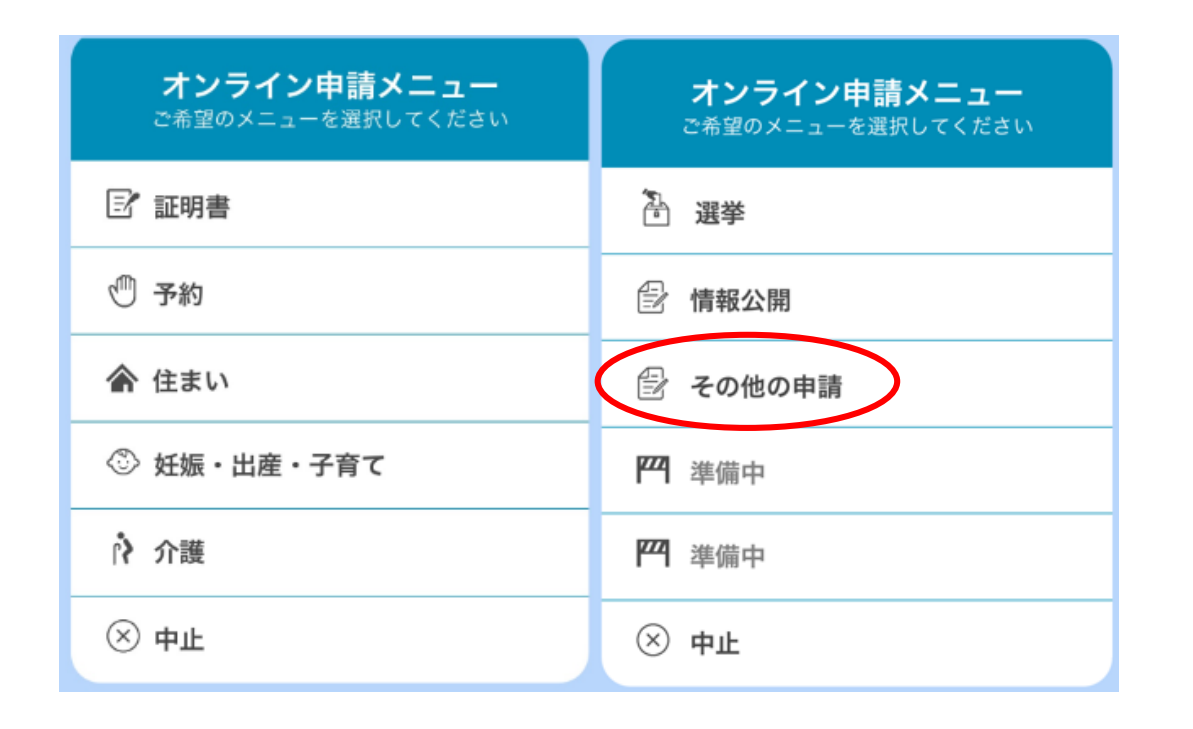

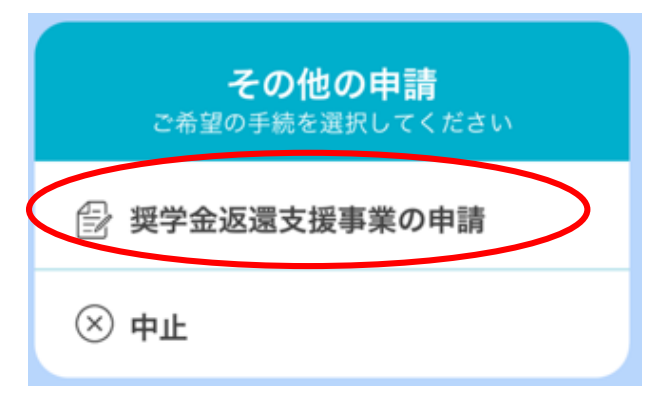

## 申請手続きの選択

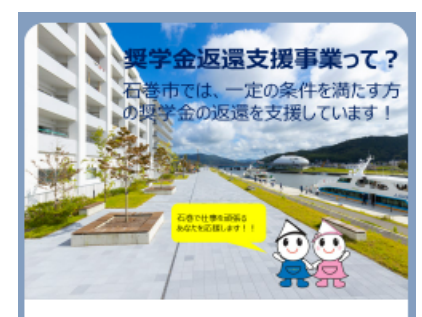

返還支援事業は2種類あり、その概要は 以下のとおりです↓

【爭業名】

石巻市奨学金返還支援事業

【目的】

福祉分野の専門職員の人材確保のため

#### 【対象者】

在学中に奨学金の覚与を受け、指定の資格を取得し、その資格を活かして市内の 事業所に在職している方

#### 【助成金額と助成期間】

6年間で最大60万円

#### 【事業名】

石巻市定住促進奨学金返還支援事業

【目的】

本市への定住促進のため

#### 【対象者】

在学中に奨学金の貸与を受け、今年の1/1 から3/31まで継続して石巻市に居住して いた(している)、正社員・起業者・専 従者の方

#### 【助成金額と助成期間】

6年間で最大48万円

このほか、対象となるにはいくつか条件 があります。まずはご自分がどちらの返 還支援事業の対象になるかのか、次の質 問から確認してみましょう!

確認へ進む

- 5 本事業の概要をお読みいただき、「確認へ進む」を タップします。
- 6 資格を活かした就業か否かの質問に対し、「いいえ」 をタップします。
  - ※<u>「いいえ」</u>に該当する方はSDGs移住定住推進課で 実施する定住促進奨学金返還支援事業の対象とな ります。
    - ※「はい」に該当する方は保健福祉総務課で実施する<u>奨学金</u> 返還支援事業の対象となります。

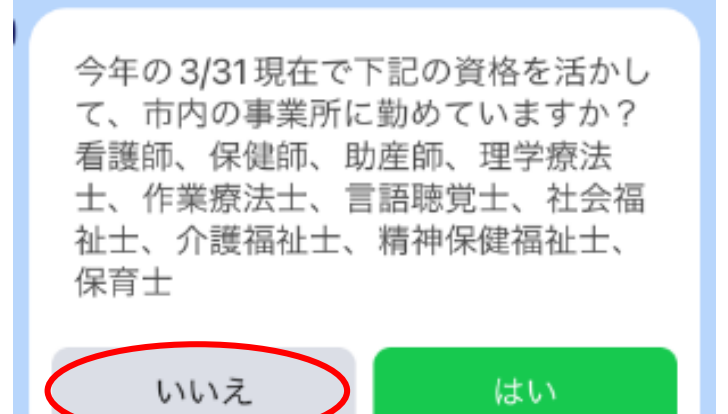

以降、対象となり得る奨学金返還支援事業の手続に 進みます。

# 【ご注意】本人確認のための認証サービスの利用の許可

石巻市LINE公式アカウントで申請を行う場合の本人確認の方法は、LINE Payの公的個人認証サービスを使用するため、LINE Payのアカウント登録が必要となります。 そのため「本人確認」まで進みますと、LINE Payによる本人確認を初めてご利用になられる場合は、下記の画面が表示されますので、登録の画面が出た方は、「すべてに同意」の上、権限の許可を求められますので「許可する」を選択して「本人確認」にお進みください。

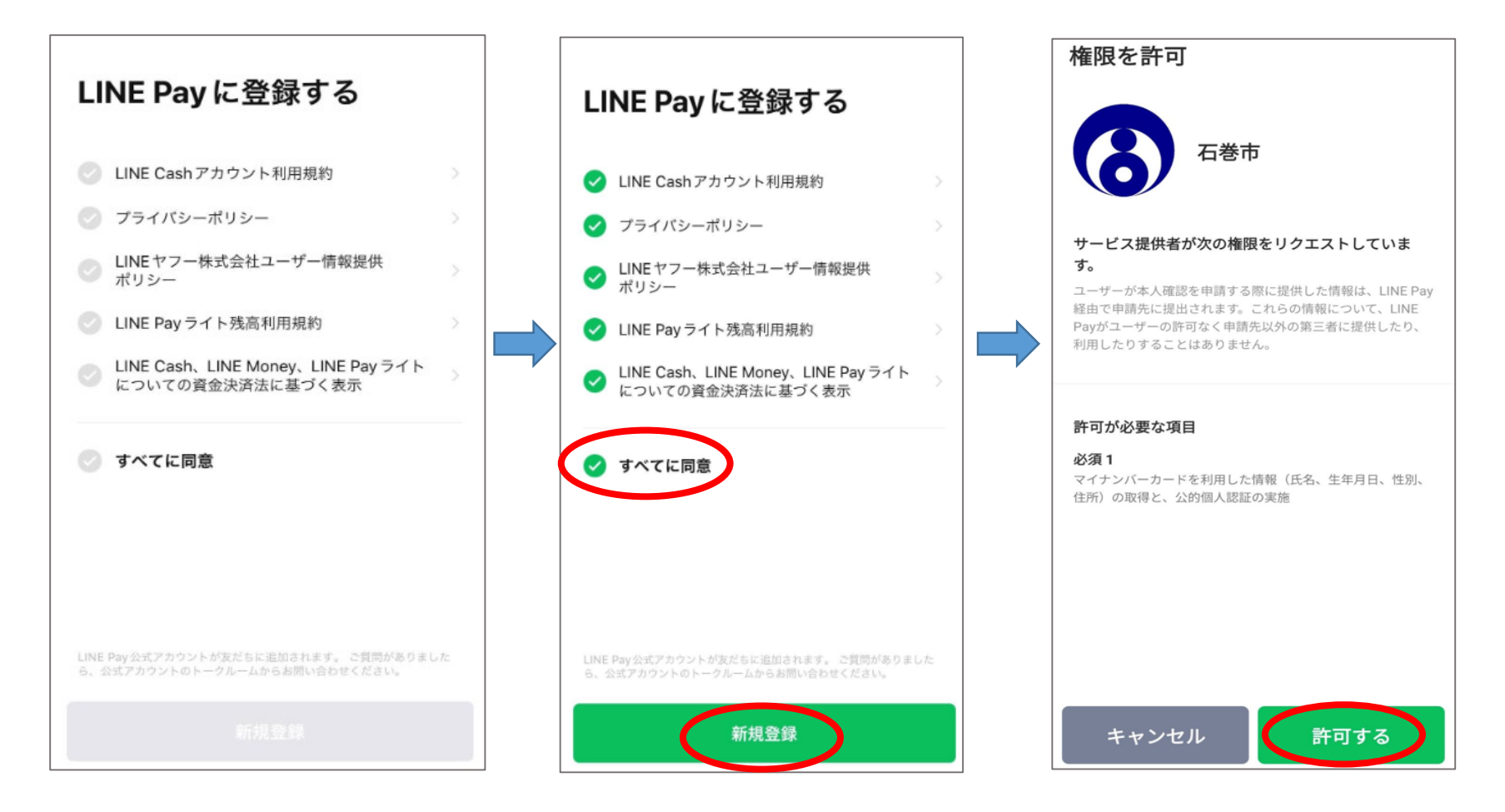

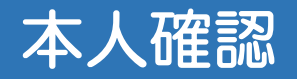

LINE Pay本人確認 Х 本人確認完了 「はじめる」をタップしてく ださい。 マイナンバーカードの読取り (雷子署名) ユーザーが申請先に提出する情報について、マイナンバーカードの署 名用電子証明書を用いて電子署名を行い、公的個人認証を実施しま マイナンバーカードの発行時 す。 マイナンバーカードをお手元にご用意ください。 に設定した署名用パスワード Step 1 パスワードを入力 (英数字6~16文字)を入力 マイナンバーカード発行時に設定した署名用パスワードを入力して ください。 し、マイナンバーカードにス 署名用電子証明書パスワード (英数字6~16文字\*アルファペットは大文字のみ) マートフォンをかざしてくだ 署名用電子証明書 暗証番号 2 利用者証明用電子証 さい。 (3) 住民基本台帳用 ④ 券面事項入力補助

完了しましたら「確認」ボタ ンをタップしてください。

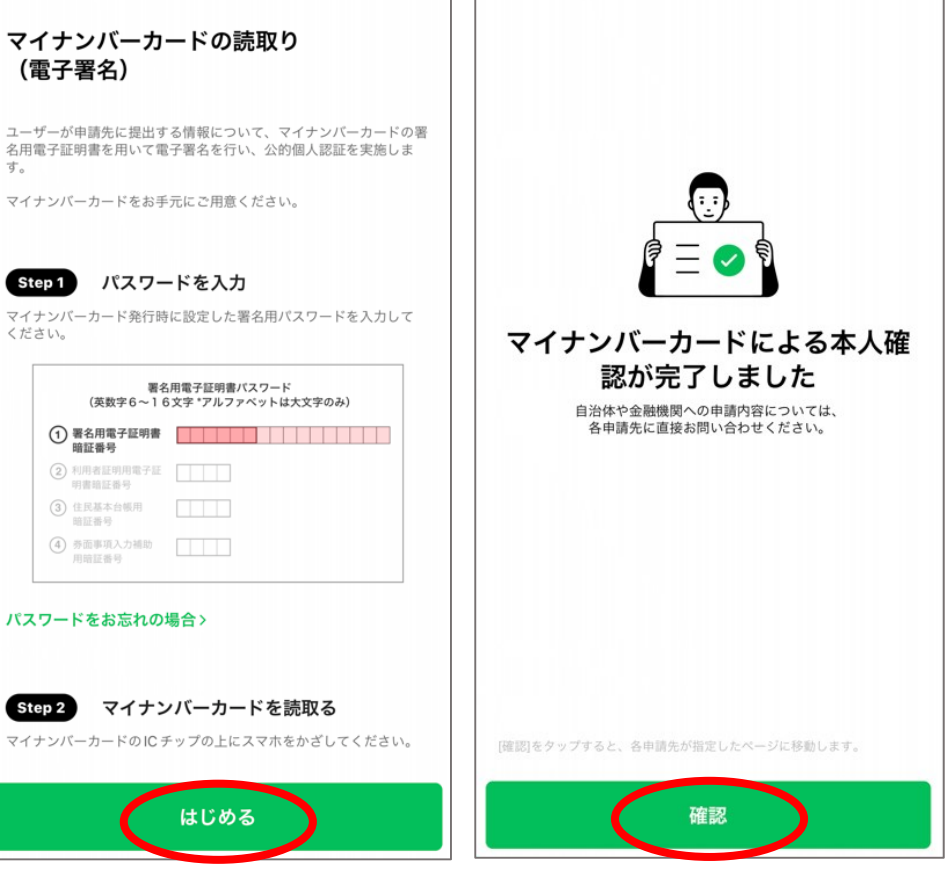